# Paxton

# Net2 APN-1205

Paxton

# SSL/TLS Certificate Update for existing integrations to v6.7 SR1 (or above)

Paxton are continually updating Net2 to maintain high levels of cyber security and as such, we have made changes to the certificate management process within the software.

Please note: this will only affect integrations using our RESTful API and not integrations using Paxton Net2's SDK. To access the local API via HTTPS an SSL certificate is required to create the secure connection.

Within our next release v6.7 SR1, all integrations will need to have their SSL certificates updated. The certificate manager tab has now been removed from the localhost8080 page and Paxton no longer automatically install an SSL certificate to the trusted root folder.

Please ensure your integration is using HTTPS only as HTTP will cease to operate on updating to v6.7 SR1.

### Installing a self-signed TLS certificate

For an integration to function and have a secure connection, when updating to Net2 v6.7 SR1 or above, you will need to install a self-signed TLS certificate. This should be installed on the server and client machine.

Before updating Net2 you will receive the below checklist.

| 32 Net2 Access Contro                                                                                                    | Isetup                                                                                                    | - • ×              | Net2 Access Control Setu                                                                                                    | ιp                                                                                                    |                      |
|----------------------------------------------------------------------------------------------------|----------------------------------------------------------------------------------------------------|--------------------|----------------------------------------------------------------------------------------------------|----------------------------------------------------------------------------------------------------|----------------------|
| let2 Access Control - Inst                                                                                                    | all Checklist                                                                                                    |                    | Net2 Access Control - Install Che                                                                                                    | ecklist                                                                                                |                      |
| Before continuing with the<br>Press 'Cancel' to exit the ir<br>Warning: Before updatir<br>I have confirmed my int<br>I understand I will need | installation please confirm the following.<br>stallation.<br>Ig Net2, ensure all Entry panels are on firmware version 3.0 SR<br>egration is compatible with this version of Net2.<br>to refresh my integration TLS certificate on all client connection | 4 or above.<br>ns. | Before continuing with the installi<br>Press 'Cancel' to exit the installi<br><u>Warning: Before updating Ne</u><br>I have confirmed my integrat<br>I understand I will need to ref | lation classes confirm the following<br>Acknowledge Messages<br>Ensure all checks are completed before | continuing.          |
| Contact Support                                                                                                    | Show Integrations                                                                                                    | Cancel OK          | Contact Support                                                                                                    | Show In                                                                                                | tegrations Cancel OK |
|                                                                                                    |                                                                                                    | Cancel             |                                                                                                    |                                                                                                    | Cancel               |
|                                                                                                    |                                                                                                    |                    |                                                                                                    |                                                                                                    |                      |

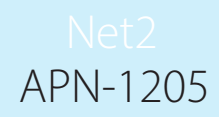

Tick all boxes and click 'Ok' to continue.

To check the integrations that are currently running, click 'Show integrations'.

| <image/>                                                                                                    |                                                                                                    | Net2 Access Control - Install                                                                                                    | Checklist                                                                                                    |                                                                                                    |                                                                                                    |                                                                              |                   |
|----------------------------------------------------------------------------------------------------|----------------------------------------------------------------------------------------------------|----------------------------------------------------------------------------------------------------|----------------------------------------------------------------------------------------------------|----------------------------------------------------------------------------------------------------|----------------------------------------------------------------------------------------------------|------------------------------------------------------------------------------|-------------------|
| <image/>                                                                                                    |                                                                                                    |                                                                                                    | CHECKISE                                                                                                    |                                                                                                    |                                                                                                    |                                                                              |                   |
| Berge containing with merge in the second merger in the second merger is the second merger in the second merger is the second merger in the second merger is the second merger is the second m               |                                                                                                    | Paxton                                                                                                    | Active Integrations                                                                                                    | - 0                                                                                                    | ×                                                                                                    |                                                                              | R                 |
| We can be been update in the function of the function of             |                                                                                                    | Before continuing with the in                                                                                                    | Oncontrol<br>Integrati Sys                                                                                                    |                                                                                                    | _                                                                                                    |                                                                              | DR                |
|                                                                                                    |                                                                                                    | Press Cancel to exit the ins                                                                                                    | integral bys                                                                                                    |                                                                                                    | about                                                                                                    |                                                                              |                   |
| I use and a function of the contract of the contract of the          |                                                                                                    | I have confirmed my integ I understand huill pood to                                                                                                    |                                                                                                    |                                                                                                    | above.                                                                                                    |                                                                              | $D \pi$           |
| <form><form><form><form><form></form></form></form></form></form>                                                                                                    |                                                                                                    | Tunderstand I will need to                                                                                                    | 1 <u></u>                                                                                                    | 0                                                                                                    |                                                                                                    |                                                                              | DB                |
| Cented Support Show Integrations Cancel OK   Cented Cented Cented Cented   the update is taking place the following screen will pop-up. Concel Concel<                                                                                                    |                                                                                                    |                                                                                                    |                                                                                                    |                                                                                                    |                                                                                                    |                                                                              | BRI               |
| In the update is taking place the following screen will pop-up:                                                                                                    |                                                                                                    | Contact Support                                                                                                    |                                                                                                    | Show Integration                                                                                                    | s Cancel                                                                                                    | ок                                                                           | E ml              |
| <text><text><image/><image/><section-header><section-header><section-header><section-header><section-header></section-header></section-header></section-header></section-header></section-header></text></text>                                                                                                    |                                                                                                    |                                                                                                    |                                                                                                    |                                                                                                    |                                                                                                    |                                                                              | $D\pi/$           |
| The text of the update is taking place the following screen will pop-up.                                                                                                    |                                                                                                    |                                                                                                    |                                                                                                    |                                                                                                    |                                                                                                    |                                                                              | [md]              |
| t the update is taking place the following screen will pop-up.                                                                                                    |                                                                                                    |                                                                                                    |                                                                                                    |                                                                                                    |                                                                                                    | Cancel                                                                       | R.                |
| the update is taking place the following screen will pop-up.                                                                                                    |                                                                                                    |                                                                                                    |                                                                                                    |                                                                                                    |                                                                                                    |                                                                              | $D\pi$            |
|                                                                                                    | t the undate                                                                                                    | is taking place the                                                                                                    | following ser                                                                                                    |                                                                                                    |                                                                                                    |                                                                              |                   |
| Content of the certificate matrix from the certificate saver. You will be prompted in the Net2 software to renew your certificate 30 days before expire. You will not be required to update this certificate the certificate the certificate and click install certificate.  Content certificate  Content certificate  Content cert        |                                                                                                    | is taking place the                                                                                                    | e tollowing sele                                                                                                    |                                                                                                    |                                                                                                    |                                                                              |                   |
| A constraints of the coefficient states are not one system, click on the coefficient and click install coefficients and click install coefficients and clic       |                                                                                                    |                                                                                                    |                                                                                                    |                                                                                                    |                                                                                                    |                                                                              |                   |
| In the order of the second of the second of        |                                                                                                    |                                                                                                    |                                                                                                    |                                                                                                    |                                                                                                    |                                                                              | D H               |
| In the probability of the probability of the probab       |                                                                                                    |                                                                                                    |                                                                                                    |                                                                                                    |                                                                                                    |                                                                              | ×                 |
| In the Careford of the Careford of the Carefo        |                                                                                                    |                                                                                                    |                                                                                                    |                                                                                                    |                                                                                                    |                                                                              | ×                 |
| TLS Certificate Refreshed   Intion: The API TLS Certificate has been refreshed. The current certificate is now invalid.   an Iseeing this?   Intallation of Net2 uses an active integration. To enable an integration to function a self signed certificate is required. Pacton Access no longer provide a Pacton Root Certificate.   Intal Sector of Net2 uses an active integration provide to assist with this install.   Intol of Net2 uses an active integration provide to assist with this install.   Intol of Net2 uses an active integration provide to assist with this install.   Intol of Net2 uses and use of the following two options:   Intol of Net2 uses and set of signed certificates   Intol of Net2 uses and set of signed certificate is user. You will be prompted in the Net2 software to renew your certificate 30 days before expiry. You will need to complete this process again if you update Net2.   Install bectuation:   Install bectuation:   Core carvide and your system, click on the certificate and click 'install certificate:   Install bectuation:   Core as one on your system, click on the certificate and click 'install certificate:                                                                                                    | Payt                                                                                                    | on                                                                                                    |                                                                                                    |                                                                                                    | January and Annuary and Annuary an |                                                                              |                   |
| Intion: The API TLS Certificate has been refreshed. The current certificate is now invalid. an I seeing this? ustallation of Net2 uses an active integration. To enable an integration to function a self signed certificate is required. Paxton Access no longer provide a Paxton Root Certificate. trant: Contact your integration provider to assist with this install. too I need to do? the certificate. Please be aware that the certificates will need to be updated on both your server and any client PC's. the form one of the following two options: in 1-Use a Paxton 365 days. You will be prompted in the Net2 software to renew your certificate 30 days before expiry. You will need to complete this process again if you update Net2.  Cet Certificate nay date of this certificate will be set by the certificate issuer. You will be prompted in the Net2 software to renew your certificate 30 days before expiry. You will not be required to update this certificate update to the next version of Net2.  Install Instructions Conce saved on your system, click on the certificate and click install certificate:  support? e contact our support tem                                                                                                    | Paxt                                                                                                    | on                                                                                                    |                                                                                                    |                                                                                                    |                                                                                                    |                                                                              | ×                 |
| and seeing this?  Installation of Net2 uses an active integration. To enable an integration to function a self signed certificate is required. Paxton Access no longer provide a Paxton Root Certificate.  It contact your integration provider to assist with this install.  It contact your integration provider to assist with this install.  It contact your integration provider to assist with this install.  It contact your integration provider to assist with this install.  It contact your integration provider to assist with this install.  It contact your integration provider to assist with this install.  It contact your integration provider to assist with this install.  It contact your integration provider to assist with this install.  It contact your integration provider to assist with this install.  It contact your integration provider to assist with this install.  It contact your provide a Paxton Access no longer provide a Paxton Root Certificate.  It is the certificate. Please be aware that the certificates will need to be updated on both your server and any client PC's.  It is a Paxton ASS days and signed certificate  It is a provide to assist with the Net2 software to renew your certificate 30 days before expiry. You will need to complete this process again if you update Net2.  It is a provide to the certificate issuer. You will be prompted in the Net2 software to renew your certificate 30 days before expiry. You will not be required to update this certificate update to the certificate issuer. You will be prompted in the Net2 software to renew your certificate 30 days before expiry. You will not be required to update this certificate update to the certificate on the certificate and click 'install certificate'.  It is the contact our support team  Experiments  It is the to assist the team is the certificate and click 'install certificate'.  It is the to assist the team is the to assist the team is the certificate and click 'install certificate'.  It is the to assist the team is the team is the team is the team is       | Paxt<br>TLS Certificate                                                                                                    | ON<br>e Refreshed                                                                                                    |                                                                                                    |                                                                                                    |                                                                                                    |                                                                              |                   |
| <pre>rtant: Contact your integration provider to assist with this install. tdo need to do? the certificate. Please be aware that the certificates will need to be updated on both your server and any client PC's. see from one of the following two options: on 1-Use a Paxton 365 days self signed octificate setticate will only be valid for 365 days. You will be prompted in the Net2 software to renew your certificate 30 days before expiry. You will need to complete this process again if you update Net2. Get Certificate n2 - Use your own certificate spiry date of this certificate will be set by the certificate issuer. You will be prompted in the Net2 software to renew your certificate 30 days before expiry. You will not be required to update this certificate updating to the next version of Net2. Install hebructions Once saved on your system, click on the certificate and click "install certificate": suppor? e contact our support team e contact our support team</pre> | Paxt<br>TLS Certificate<br>ntion: The API TLS                                                                                                    | ON<br>e Refreshed<br>S Certificate has been refre                                                                                                    | ished. The current certific                                                                                                    | cate is now invalid.                                                                                                    |                                                                                                    |                                                                              | · E·              |
| rtant : Contact your integration provider to assist with this install.   tdo I need to do?   te the certificate. Please be aware that the certificates will need to be updated on both your server and any client PC's.   see from one of the following two options:   on 1 - Use a Paxton 365 day self signed certificate   set ficate will only be valid for 365 days. You will be prompted in the Net2 software to renew your certificate 30 days before expiry. You will need to complete this process again if you update Net2.   Get Certificate   na 2 - Use your own certificate   support?   conce saved on your system, click on the certificate and click "install certificate"   Support team   contact our support team                                                                                                    | Paxt<br>TLS Certificate<br>ntion: The API TLS<br>am I seeing this?                                                                                                    | ON<br>e Refreshed<br>S Certificate has been refre                                                                                                    | ished. The current certific                                                                                                    | cate is now invalid.                                                                                                    | n Access no longer n                                                                                                    | nvide a Padon Boot (                                                         |                   |
| te the certificate. Please be aware that the certificates will need to be updated on both your server and any client PC's.<br>set from one of the following two options:<br><b>on 1 - Use a Paxton 365 day self signed certificate</b><br>tertificate will only be valid for 365 days. You will be prompted in the Net2 software to renew your certificate 30 days before expiry. You will need to complete this process again if you update Net2.<br><b>Get Certificate</b><br><b>n 2 - Use your own certificate</b><br>wpiry date of this certificate will be set by the certificate issuer. You will be prompted in the Net2 software to renew your certificate 30 days before expiry. You will not be required to update this certificate<br>updating to the next version of Net2.<br><b>Install Instructions</b><br><i>Once saved on your system, click on the certificate and click "install certificate"</i><br><b>support?</b><br>e contact our support team                                                                                                    | Paxt<br>TLS Certificate<br>ntion: The API TLS<br>am I seeing this?<br>nstallation of Net2 uses a                                                                                                    | Refreshed<br>S Certificate has been refre                                                                                                    | ished. The current certific                                                                                                    | c <b>ate is now invalid.</b><br>ed certificate is required. Paxto                                                                                                    | n Access no longer pr                                                                                                    | rovide a Paxton Root C                                                       | Certificate.      |
| se form one of the following two options:<br>on 1 - Use a Paxton 365 day self signed certificate<br>settlicate will only be valid for 365 days. You will be prompted in the Net2 software to renew your certificate 30 days before expiry. You will need to complete this process again if you update Net2.<br>Get Certificate<br>an 2 - Use your own certificate<br>expiry date of this certificate will be set by the certificate issuer. You will be prompted in the Net2 software to renew your certificate 30 days before expiry. You will not be required to update this certificate<br>updating to the next version of Net2.<br>Install Instructions<br>once saved on your system, click on the certificate and click 'install certificate':<br>support?<br>e contact our support team                                                                                                    | Paxt<br>TLS Certificate<br>ntion: The API TLS<br>am I seeing this?<br>Installation of Net2 uses a<br>rtant : Contact your in                                                                                                    | EON<br>e Refreshed<br>S Certificate has been refre<br>n active integration. To enable an int<br>ntegration provider to assist with thi                                                                                                    | ished. The current certific<br>regration to function a self sign                                                                                                    | c <b>ate is now invalid.</b><br>ed certificate is required. Paxto                                                                                                    | n Access no longer pr                                                                                                    | rovide a Paxton Root C                                                       | Certificate.      |
| on 1 - Use a Paxton 365 day self signed certificate   entificate will only be valid for 365 days. You will be prompted in the Net2 software to renew your certificate 30 days before expiry. You will need to complete this process again if you update Net2.   Get Certificate   n 2 - Use your own certificate   supdating to the next version of Net2.   Once saved on your system, click on the certificate and click "install certificate".   support?   e contact our support team                                                                                                    | Pactor<br>TLS Certificate<br>ntion: The API TLS<br>am I seeing this?<br>intellation of Net2 uses a<br>rtant : Contact your in<br>too I need to do?<br>e the certificate. Please                                                                                                    | EON<br>Refreshed<br>S Certificate has been refre<br>n active integration. To enable an int<br>negration provider to assist with this<br>be aware that the certificates will n                                                                                                    | ished. The current certific<br>regration to function a self sign<br>is install.                                                                                                    | c <b>ate is now invalid.</b><br>ed certificate is required. Paxto<br>ur server and any client PC's.                                                                                                   | n Access no longer pr                                                                                                    | rovide a Paxton Root C                                                       | X<br>Certificate. |
| Get Certificate         n2 - Use your own certificate         xxpiry date of this certificate will be set by the certificate issuer. You will be prompted in the Net2 software to renew your certificate 30 days before expiry. You will not be required to update this certificate updating to the next version of Net2.         Install instructions       Once saved on your system, click on the certificate and click install certificate.         support?       e contact our support team                                                                                                    | Pactor<br>TLS Certificate<br>ntion: The API TLS<br>am I seeing this?<br>nstallation of Net2 uses a<br>rtant : Contact your in<br>tdo I need to do?<br>le the certificate. Please<br>se from one of the follow                                                                                                    | CON<br>Refreshed<br>S Certificate has been refre<br>n active integration. To enable an int<br>negration provider to assist with this<br>be aware that the certificates will n<br>ing two options:                                                                                                    | eshed. The current certific<br>regration to function a self sign<br>is install.<br>need to be updated on both yo                                                                                                    | c <b>ate is now invalid.</b><br>ed certificate is required. Paxto<br>uur server and any client PC's.                                                                                                  | n Access no longer pr                                                                                                    | rovide a Paxton Root C                                                       | Certificate.      |
| Get Certificate         an 2 - Use your own certificate         expiry date of this certificate will be set by the certificate issuer. You will be prompted in the Net2 software to renew your certificate 30 days before expiry. You will not be required to update this certificate update this certificate and click "install certificate".         Install Instructions       Once saved on your system, click on the certificate and click "install certificate".         suppon?       e contact our support team                                                                                                    | Pactor<br>TLS Certificate<br>ntion: The API TLS<br>am Iseeing this?<br>Installation of Net2 uses a<br>rtant : Contact your in<br>too Ineed to do?<br>te the certificate. Please<br>se from one of the follow<br>on 1-Use a Paxton 36<br>certificate will only be value                                                                                                    | CON<br>e Refreshed<br>S Certificate has been refre<br>n active integration. To enable an int<br>negration provider to assist with thi<br>be aware that the certificates will n<br>ing two options:<br>55 day self signed certificate<br>dro 365 days. You will be prompted                                                                                                    | is hed. The current certific<br>regration to function a self sign<br>is install.<br>need to be updated on both yo<br>in the Net2 software to renew                                                                      | cate is now invalid.<br>ed certificate is required. Paxto<br>rur server and any client PC's.<br>your certificate 30 days before                                                                       | n Access no longer pr                                                                                                    | ovide a Paxton Root C                                                        | X<br>Certificate. |
| n 2 - Use your own certificate spip date of this certificate will be set by the certificate issuer. You will be prompted in the Net2 software to renew your certificate 30 days before expiry. You will not be required to update this certificate updating to the next version of Net2.  Install Instructions Once saved on your system, click on the certificate and click "install certificate".  support? e contact our support team                                                                                                    | Pactor<br>TLS Certificate<br>ntion: The API TLS<br>am I seeing this?<br>intellation of Net2 uses a<br>rtant : Contact your in<br>too I need to do?<br>e the certificate. Please<br>se from one of the follow<br>on 1 - Use a Paxton 36<br>certificate will only be value                                                                                                    | CON<br>PRefreshed<br>S Certificate has been refre<br>n active integration. To enable an int<br>negration provider to assist with this<br>be aware that the certificates will n<br>ing two options:<br>5 day self signed certificate<br>d for 365 days. You will be prompted                                                                                                    | ished. The current certific<br>regration to function a self sign<br>is install,<br>need to be updated on both yo<br>in the Net2 software to renew                                                                       | cate is now invalid.<br>ed certificate is required. Paxto<br>uur server and any client PC's.<br>your certificate 30 days before                                                                       | n Access no longer pr<br>expiry. You will need t                                                                                                    | rovide a Paxton Root C<br>to complete this proces                            | X<br>Certificate. |
| Install instructions Once saved on your system, click on the certificate and click install certificate:  support? e contact our support team                                                                                                    | Pactor<br>TLS Certificate<br>ntion: The API TLS<br>amIseeing this?<br>stallation of Net2 uses a<br>rtant : Contact your in<br>too I need to do?<br>the the certificate. Please<br>se from one of the follow<br>on 1-Use a Paxton 36<br>certificate will only be value                                                                                                    | CON<br>Refreshed<br>S Certificate has been refre<br>n active integration. To enable an int<br>megration provider to assist with this<br>be aware that the certificates will n<br>ing two options:<br>S day self signed certificate<br>d for 365 days. You will be prompted                                                                                                    | eshed. The current certific<br>regration to function a self sign<br>is install.<br>need to be updated on both yo<br>in the Net2 software to renew                                                                       | c <b>ate is now invalid.</b><br>ed certificate is required. Paxto<br>rur server and any client PC's<br>your certificate 30 days before                                                                | n Access no longer pr<br>expiry. You will need t                                                                                                    | rovide a Paxton Root C                                                       | X<br>Certificate. |
| Install Instructions Once saved on your system, click on the certificate and click "install certificate".  Isuppon? In contact our support team                                                                                                    | Pactor<br>TLS Certificate<br>Intion: The APITLS<br>am I seeing this?<br>Installation of Net2 uses a<br>rtant : Contact your in<br>too I need to do?<br>te the certificate. Please<br>se from one of the follow<br>on 1 - Use a Paxton 36<br>certificate will only be value<br>Get Certificate<br>m 2 - Use your own one                                                                                                    | CON<br>P Refreshed<br>S Certificate has been refre<br>n active integration. To enable an int<br>negration provider to assist with this<br>be aware that the certificates will n<br>ing two options:<br>S day self signed certificate<br>d for 365 days. You will be prompted<br>cificate                                                                                                | is install.<br>need to be updated on both yo<br>in the Net2 software to renew                                                                                                    | cate is now invalid.<br>ed certificate is required. Paxto<br>rur server and any client PC's.<br>your certificate 30 days before                                                                       | n Access no longer pr<br>expiry. You will need t                                                                                                    | rovide a Paxton Root C                                                       | Certificate.      |
| Install Instructions Once saved on your system, click on the certificate and click install certificate: Isupport? In contact our support team Install defenses                                                                                                    | Pactor<br>TLS Certificate<br>ntion: The API TLS<br>am I seeing this?<br>nstallation of Net2 uses a<br>rtant: Contact your in<br>tdo I need to do?<br>te the certificate. Please<br>se from one of the follow<br>on 1 - Use a Paxton 36<br>certificate will only be valid<br>Get Certificate<br>am 2 - Use your own ce<br>expiry date of this certifica                                                                     | CON<br>P Refreshed<br>S Certificate has been refre<br>n active integration. To enable an int<br>negration provider to assist with this<br>be aware that the certificates will n<br>ing two options:<br>S day self signed certificate<br>d for 365 days. You will be prompted<br>inficate<br>te will be set by the certificate issuer.                                                   | Ished. The current certific<br>regration to function a self sign<br>is install.<br>need to be updated on both yo<br>in the Net2 software to renew                                                                       | cate is now invalid.<br>ed certificate is required. Paxtor<br>uur server and any client PC's.<br>your certificate 30 days before<br>let2 software to renew your cert                                  | n Access no longer pr<br>expiry. You will need t<br>ificate 30 days before                                                                                                    | rovide a Paxton Root C<br>to complete this proces<br>expiry. You will not be | Certificate.      |
| e contact our support team                                                                                                    | Pactor<br>TLS Certificate<br>ntion: The API TLS<br>am I seeing this?<br>nstallation of Net2 uses a<br>rtant : Contact your in<br>tdo I need to do?<br>te the certificate. Please<br>se from one of the follow<br>on 1 - Use a Paxton 36<br>certificate will only be value<br>Marcertificate<br>and 2 - Use your own certificate<br>updating to the next year                                                               | CON<br>PRefreshed<br>S Certificate has been refre<br>n active integration. To enable an int<br>integration provider to assist with this<br>be aware that the certificates will n<br>ing two options:<br>5 day self signed certificate<br>d for 365 days. You will be prompted<br>inficate<br>te will be set by the certificate issuer.<br>sion of Net2.                                 | Ished. The current certific<br>regration to function a self sign<br>is install,<br>need to be updated on both you<br>in the Net2 software to renew                                                                      | cate is now invalid.<br>ed certificate is required. Paxto<br>uur server and any client PC's.<br>your certificate 30 days before<br>let2 software to renew your cert                                   | n Access no longer pr<br>expiry. You will need t<br>ficate 30 days before                                                                                                    | rovide a Paxton Root C<br>to complete this proces<br>expiry. You will not be | Certificate.      |
| support?<br>e contact our support team                                                                                                    | Pactor<br>TLS Certificate<br>ntion: The API TLS<br>amI seeing this?<br>stallation of Net2 uses a<br>rtant : Contact your in<br>too I need to do?<br>e the certificate. Please<br>se from one of the follow<br>on 1-Use a Paxton 36<br>certificate will only be value<br>Get Certificate<br>mpary date of this certifica<br>updating to the next very<br>Install Instructions                                               | CON<br>Refreshed<br>S Certificate has been refre<br>n active integration. To enable an int<br>negration provider to assist with this<br>be aware that the certificates will n<br>ing two options:<br>S day self signed certificate<br>d for 365 days. You will be prompted<br>withicate<br>te will be set by the certificate issuer.<br>sion of Net2.                                   | eshed. The current certific<br>regration to function a self sign<br>is install.<br>need to be updated on both yo<br>in the Net2 software to renew<br>. You will be prompted in the N                                    | cate is now invalid.<br>ed certificate is required. Paxto<br>ur server and any client PC's.<br>your certificate 30 days before<br>let2 software to renew your cert<br>click 'install' certificate'    | n Access no longer pr<br>expiry. You will need t<br>ficate 30 days before                                                                                                    | rovide a Paxton Root C<br>to complete this proces<br>expiry. You will not be | Certificate.      |
| e contact our support team                                                                                                    | Pactor<br>TLS Certificate<br>ntion: The API TLS<br>am Isseing this?<br>installation of Net2 uses a<br>rtant : Contact your in<br>too Inced to do?<br>e the certificate. Please<br>is from one of the follow<br>in 1-Use a Paxton 36<br>iertificate will only be value<br><b>Get Certificate</b><br>injugating to the next year<br>updating to the next year                                                                | CON<br>PRefreshed<br>S Certificate has been refre<br>n active integration. To enable an int<br>negration provider to assist with this<br>be aware that the certificates will n<br>ing two options:<br>S day self signed certificate<br>d for 365 days. You will be prompted<br>inficate<br>te will be set by the certificate issuer.<br>sion of Net2.<br>Cnce saved on your system      | Ished. The current certific<br>regration to function a self sign<br>is install.<br>need to be updated on both yo<br>in the Net2 software to renew<br>. You will be prompted in the N<br>n. click on the certificate and | cate is now invalid.<br>ed certificate is required. Paxtor<br>our server and any client PC's.<br>your certificate 30 days before<br>let2 software to renew your cert<br>click 'install' certificate'. | n Access no longer pr<br>expiry. You will need t<br>ficate 30 days before                                                                                                    | rovide a Paxton Root C<br>to complete this proces<br>expiry. You will not be | Certificate.      |
|                                                                                                    | Pactor<br>TLS Certificate<br>ntion: The API TLS<br>am I seeing this?<br>ntallation of Net2 uses a<br>rtant : Contact your in<br>too I need to do?<br>the the certificate. Please<br>as from one of the follow<br>on 1 - Use a Paxton 36<br>certificate will only be value<br><b>Get Certificate</b><br>m 2 - Use your own ce<br>copy date of this certifica<br>updating to the next very                                   | CON<br>PRefreshed<br>S Certificate has been refre<br>In active integration. To enable an int<br>Integration provider to assist with this<br>to aware that the certificates will n<br>fing two options:<br>S day self signed certificate<br>d for 365 days. You will be prompted<br>intificate<br>te will be set by the certificate issuer.<br>Son of Net2.<br>Once saved on your system | Ished. The current certific<br>regration to function a self sign<br>is install.<br>In the Net2 software to renew<br>In the Net2 software to renew                                                                       | cate is now invalid.<br>ed certificate is required. Paxto<br>uur server and any client PC's.<br>your certificate 30 days before<br>let2 software to renew your cert<br>click 'inetal/ certificate'.   | n Access no longer pr<br>expiry. You will need t<br>fricate 30 days before                                                                                                    | ovide a Paxton Root C<br>to complete this proces                             | Certificate.      |
|                                                                                                    | Pactor<br>TLS Certificate<br>ntion: The API TLS<br>am Iseeing this?<br>ntallation of Net2 uses a<br>rtant: Contact your in<br>too Inced to do?<br>te the certificate. Please<br>se from one of the follow<br>on 1-Use a Paxton 36<br>certificate will only be value<br><b>Get Certificate</b><br>and 2-Use your own ce<br>expiry date of this certificate<br>updating to the next very<br>Install Instructions<br>Isuppon? | CON<br>Refreshed<br>S Certificate has been refre<br>n active integration. To enable an int<br>megration provider to assist with this<br>be aware that the certificates will n<br>ing two options:<br>S day self signed certificate<br>d for 365 days. You will be prompted<br>withicate<br>te will be set by the certificate issuer.<br>sion of Net2.<br>Once saved on your system      | eshed. The current certific<br>regration to function a self sign<br>is install.<br>need to be updated on both yo<br>in the Net2 software to renew<br>. You will be prompted in the N<br>n. click on the certificate and | cate is now invalid.<br>ed certificate is required. Paxto<br>ur server and any client PC's.<br>your certificate 30 days before<br>let2 software to renew your cert<br>click 'install' certificate'.   | n Access no longer pr<br>expiry. You will need t<br>ficate 30 days before                                                                                                    | ovide a Paxton Root C<br>to complete this proces<br>expiry. You will not be  | Certificate.      |

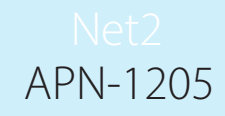

Before completing the install of Net2, you will be required to choose and implement one of the two certificate options that are offered.

Note: If the certificate is not updated whilst updating to v6.7 SR1, the integration will cease to function.

Option 1: Use Paxton 365-day self-signed certificate

This certificate will only be valid for 365 days. You will be prompted in the Net2 software to renew your certificate 30 days before expiry. You will need to do this process again if Net2 is updated.

1. Click on 'Get certificate'.

|                                                       |                                                                                                    | Enl                               |
|-------------------------------------------------------|----------------------------------------------------------------------------------------------------|-----------------------------------|
| *                                                     |                                                                                                    | ×                                 |
|                                                       |                                                                                                    | 0                                 |
| Payton                                                |                                                                                                    |                                   |
|                                                       |                                                                                                    | 5                                 |
| <b>APITLS Certificate Refreshed</b>                   |                                                                                                    |                                   |
| Attention: The API TLS Certificate h                  | as been refreshed. The current certificate is now invalid.                                                             |                                   |
| Why am I seeing this?                                 |                                                                                                    |                                   |
| This installation of Net2 uses an active integration  | . To enable an integration to function a self signed certificate is required. Paxton Access no longer provide a Paxton | Root Certificate.                 |
| Important : Contact your integration provider         | to assist with this install.                                                                                           |                                   |
| What do I need to do?                                 |                                                                                                    |                                   |
| Update the certificate. Please be aware that the      | certificates will need to be updated on both your server and any client PC's.                                          |                                   |
| Choose from one of the following two options:         |                                                                                                    |                                   |
| Option 1 - Use a Paxton 365 day self signed           | certificate                                                                                                    | 1.4.11.10                         |
| This certificate will only be valid for 365 days. You | will be prompted in the Net2 software to renew your certificate 30 days before expiry. You will need to complete this  | process again if you update Net2. |
|                                                       |                                                                                                    |                                   |
| Get Certificate                                       |                                                                                                    |                                   |
| Orden III                                             |                                                                                                    |                                   |
| Install Instructions Once save                        | d on your system, click on the certificate and click "install certificate".                                            |                                   |
| Need support?                                         |                                                                                                    |                                   |
| Please contact our support team                       |                                                                                                    |                                   |
| Support Homepage                                      |                                                                                                    |                                   |
| I have implemented one of the two cartificate ont     | an about E                                                                                                    | OK                                |
| I have implemented one of the two certificate opt     | ons above.                                                                                                    |                                   |
| The certificate will auto                             | matically install in the downloads folder.                                                                             |                                   |
|                                                       | will need to be updated on both your server and any client PC's.                                                       |                                   |
|                                                       | X                                                                                                    |                                   |
|                                                       |                                                                                                    |                                   |
|                                                       | mpted in the rvet2 se Certificate copied to 'Downloads Directory' Fou will need to com<br>Doulbe click to install.     |                                   |
|                                                       |                                                                                                    |                                   |
|                                                       | OK                                                                                                    |                                   |
|                                                       |                                                                                                    |                                   |
|                                                       | ate issuer. You will be prompted in the Net2 software to review your certificate 30 days be                            |                                   |
|                                                       |                                                                                                    |                                   |

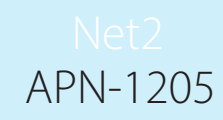

- 3. Navigate to the downloads folder.
- 4. Right click on the certificate and click 'Install certificate'.

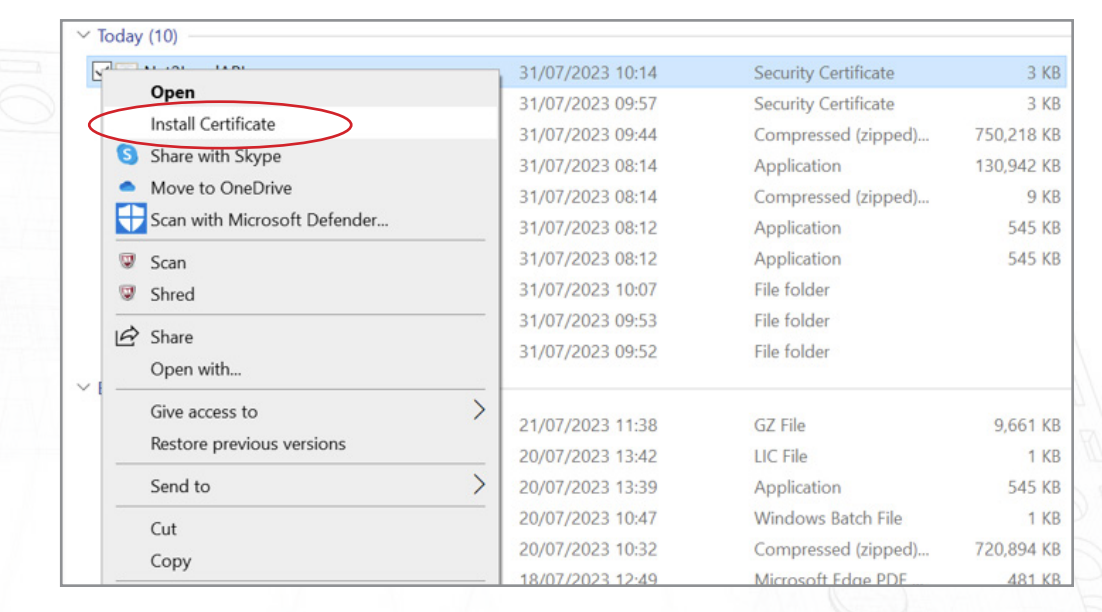

- 5. Choose the options that you want within the installer.
- 6. Once the options have been chosen click 'Finish'.

| Completin                   | g the Certificate Import Wizard                                  |  |
|-----------------------------|------------------------------------------------------------------|--|
| The certificate wi          | ll be imported after you dick Finish.                            |  |
| You have specifie           | ed the following settings:                                       |  |
| Certificate Stor<br>Content | e Selected Automatically determined by the wizard<br>Certificate |  |
|                             |                                                                  |  |
|                             |                                                                  |  |
|                             |                                                                  |  |
|                             |                                                                  |  |
|                             |                                                                  |  |
|                             |                                                                  |  |

- 7. The certificate will install and import wizard will state 'The import was successful'.
- 8. Click'Ok'.

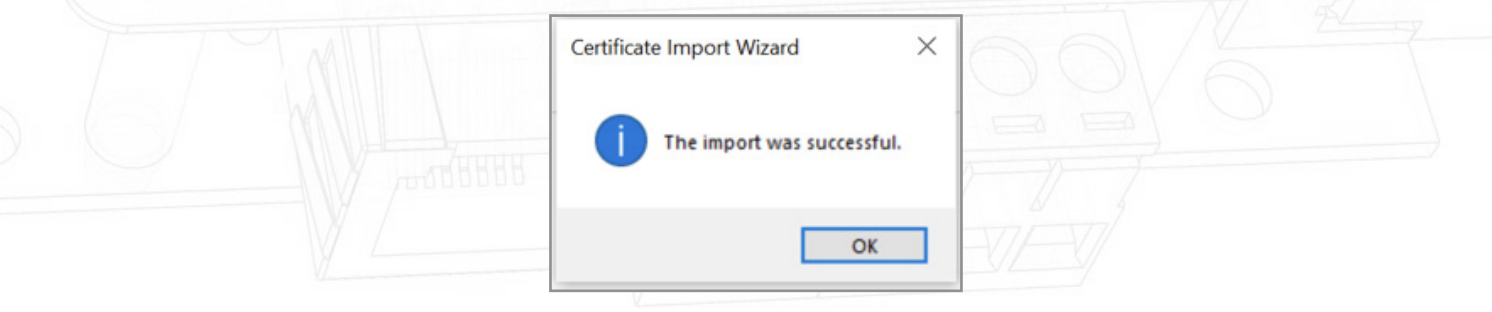

The update is now complete.

# Option 2: Import your own certificate

The expiry date of this certificate will be set by the certificate issuer. You will be prompted in the Net2 software to renew your certificate 30 days before expiry. You will not be required to update this certificate when updating to the next version of Net2.

- 1. Create your own certificate using a TLS certificate provider. As part of the package, you should have a certificate and a key.
- 2. Update to Net2 v6.7 SR1.
- 3. Search and open the Net2 configuration utility.
- 4. Navigate to the 'Security' tab.
- 5. Ensure the local API is enabled.

|   | Net2 Server Configuration Utility                                                                                                    | DB             |
|---|----------------------------------------------------------------------------------------------------|----------------|
|   | General   Database   Wiegand   TCP/IP Nodes   Net2Air Bridges   HTML Reports   Email   SMS Security   Diagnostics   Printer Options                                                   | (DB)           |
|   | Secure Mode                                                                                                    | DB/            |
|   | Secure Mode will limit communications to the Net2 Server UNLYI Remote connections from client applications will not be authorised.<br>Net2Online functionality will remain unchanged. | DB/            |
|   |                                                                                                    | DB/            |
| ( | Enable Local API<br>Enable the local API service. This is used for Net2 Integrations                                                                                                  |                |
|   |                                                                                                    | $D \square $   |
|   | Launch Local API Config Utility                                                                                                    | $D \mathbb{I}$ |
|   |                                                                                                    | $D \mathbb{I}$ |
|   |                                                                                                    | D 1            |
|   |                                                                                                    | Del Del        |
|   |                                                                                                    | - DB           |
|   |                                                                                                    | E Er           |
|   | OK Cancel Apply                                                                                                    | O K            |
|   |                                                                                                    | Q = k          |
|   |                                                                                                    |                |
|   |                                                                                                    |                |
|   |                                                                                                    |                |
|   |                                                                                                    |                |
|   |                                                                                                    |                |
|   |                                                                                                    |                |
|   |                                                                                                    |                |

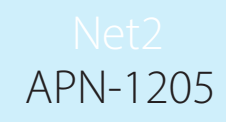

6. Click 'Launch API Config Utility'.

| General Database Wiegand TCP/IP Nodes Net2Air Bridges HTML Reports Email SMS Security Diagnostics Printer Options<br>Secure Mode Secure Mode will limit communications to the Net2 Server ONLY1 Remote connections from client applications will not be authorised. Net2Online functionality will remain unchanged. |
|----------------------------------------------------------------------------------------------------|
| Enable Local API service. This is used for Net2 Integrations<br>Launch Local API Config Utility                                                                                                    |
| OK Cancel Apply                                                                                                    |

7. The Local API Config Utility will launch.

The Local API status should state 'Running'.

| Secure Mode will limit comm<br>Net2Online functionality wi | Net2 Local API Configuration Utility                                      | X all not be authorised. |
|------------------------------------------------------------|---------------------------------------------------------------------------|--------------------------|
| Enable Local API                                           | Service Controller<br>Service Controller<br>Start Service<br>Stop Service |                          |
|                                                            |                                                                           |                          |

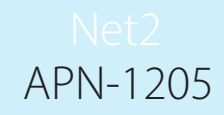

As the system has an integration running you will not be required to import a licence. The licence importer tab will show any API licences that are currently being used.

| Service Controller       Licence Install         Enable Local API       Licence Install         Enable the LocalAPI Service       Licence File         Import       Import         Activated Licences       Oncontrol         977d089e-9181-415a-9e82-7ba1cd30af7         Integrati Sys       c890d43d-5092-4bf4-accf-e5561594c64b |              |                           |                                                     | Running                                               | Secure Mode will limit comr<br>Net2Online functionality wil |                |
|----------------------------------------------------------------------------------------------------|--------------|---------------------------|-----------------------------------------------------|-------------------------------------------------------|-------------------------------------------------------------|----------------|
| Import Activated Licences Oncontrol 977d089e-9181-415a-9e82e-7ba1cd30af7 Integrati Sys c890d43d-5092-4bf4-accf e5561594c64b                                                                                                    |              | Onuse                     | Licence Install Certificate Import                  | Service Controller<br>Licence Install<br>Licence File | Enable Local API                                            |                |
| Oncontrol         977d089e-9181-415a-9e82-e7ba1cd30af7           Integrati Sys         c890d43d-5092-4bf4-accf-e5561594c64b                                                                                                    |              | LIONIC                    | Import                                              | Activated Licence                                     |                                                             |                |
|                                                                                                    |              | 7ba1cd30af7<br>561594c64b | 977d089e-9181-415a-9e82<br>c890d43d-5092-4bf4-accf∢ | Oncontrol<br>Integrati Sys                            |                                                             |                |
| ОК                                                                                                    | 1            | ОК                        |                                                     |                                                       |                                                             |                |
|                                                                                                    |              |                           |                                                     |                                                       |                                                             |                |
| OK Cancel Apply                                                                                                    | Cancel Apply | ОК                        |                                                     |                                                       |                                                             |                |
| Navigate to 'Cortfacte Importer' tab                                                                                                    |              | 37                        |                                                     | ar'tab                                                | ertficate Importe                                           | Navigate to 'C |

|                                                              | Net2 Local API Configu     | ration Utility            |      |        | $\times$ |                      |
|--------------------------------------------------------------|----------------------------|---------------------------|------|--------|----------|----------------------|
| Secure Mode will limit comr<br>Net2Online functionality will | Local API Status           |                           |      |        |          | nil not be authorise |
|                                                              | Running                    |                           |      |        |          |                      |
|                                                              | Service Controller Licence | e Initali Certificate Imp | port |        |          |                      |
|                                                              | Certificate Import         |                           |      |        |          |                      |
| Enable Local API                                             | Current Certificate        |                           |      |        |          |                      |
| Enable the LocalAPI Servic                                   | Net2LocalAPI.crt           |                           |      |        |          |                      |
|                                                              | Current Key                |                           |      |        | _        |                      |
|                                                              | Net2LocalAP1.key           |                           |      |        |          |                      |
|                                                              | New Certificate            |                           |      |        | _        |                      |
|                                                              |                            |                           |      | Browse |          |                      |
|                                                              | New Key                    |                           |      | Desuga |          |                      |
|                                                              |                            | 2                         |      | browse |          |                      |
|                                                              | Regenerate                 | Import                    | R    | estore |          |                      |
|                                                              |                            |                           |      | 0      | K        |                      |
| -                                                            |                            |                           | _    | 10     |          |                      |
|                                                              |                            |                           |      |        |          |                      |
|                                                              |                            |                           |      |        |          |                      |

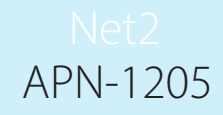

Note: Licence Importer will show the existing licences for any integration that is running on the machine.

9. Click 'Browse' for New Certificate.

|                   | General   Database   Wieg General   Database   Wieg General   Database   Wieg General   Secure Mode Secure Mode will limit con Net2Online functionality w Enable Local API                                                                                                    | and   TCP/IP Nodes   Net2Air Bridges   HTN                                                  | 4L Reports   Email   SMS Security   Diagnos                                                                | e authorised.                                                  |      |
|-------------------|----------------------------------------------------------------------------------------------------|---------------------------------------------------------------------------------------------|----------------------------------------------------------------------------------------------------|----------------------------------------------------------------|------|
|                   | Enable the LocalAPI Serv                                                                                                    | nk Net2LocalAPI ort Current Key Net2LocalAPI key New Certificate New Key Fiegenerate Import | Browse<br>Browse<br>t Restore                                                                              |                                                                |      |
|                   |                                                                                                    |                                                                                             | UK                                                                                                    |                                                                | - Da |
| 10. Locate the ce | ertificate and clic                                                                                                    | ck 'Open'.                                                                                  | OK Cano                                                                                                    | cel Apply                                                      |      |
| 10. Locate the ce | ertificate and clic<br>elect a .cert file<br>→ ↑ → This PC →                                                                                                    | ck 'Open'.<br>Documents → API TLS                                                           | OK Cano                                                                                                    | th API TLS                                                     |      |
| 10. Locate the co | ertificate and clic<br>elect a .cert file                                                                                                    | ck 'Open'.<br>Documents » API TLS                                                           | OK Cano                                                                                                    | th API TLS                                                     |      |
| 10. Locate the co | ertificate and clic<br>elect a .cert file<br>elect a .cert file<br>anise  New folder<br>Quick access<br>OneDrive - Personal<br>This PC<br>Network                                                                                                    | ck 'Open'.<br>Documents > API TLS<br>Iame                                                   | OK     Canc       v     ð       Searc       Date modified     Type       31/07/2023 09:57     Security Cer | h API TLS                                                      |      |
| 10. Locate the co | ertificate and clic<br>elect a .cert file<br>elect a .cert file<br>elect a .cert a .cert file<br>elect a .cert a .cert a .cert a .cert a .cert a .cert a .cert a .cert a .cert a .cert a .cert a .cert a .cert a .cert a .cert a .cert a .cert a .cert a .cert a .cert a .cert a .cert a .cert a .cert | ck 'Open'.<br>Documents > API TLS                                                           | OK Canc<br>V Č Searc<br>Date modified Type<br>31/07/2023 09:57 Security Cer                                | rel Apply                                                      |      |
| 10. Locate the co | ertificate and clic<br>elect a .cert file<br>anise  New folder<br>Quick access<br>OneDrive - Personal<br>This PC<br>Network<br>File name:                                                                                                    | ck 'Open'.<br>Documents > API TLS<br>Iame<br>DintegriSys                                    | OK     Canc       V     Č       Date modified     Type       31/07/2023 09:57     Security Cer             | rel Apply<br>th API TLS<br>BEE  Trificate (*.crt)<br>Open Canc |      |

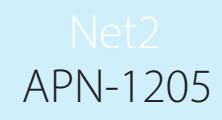

#### 11. Click 'Browse' for New Key.

| Secure Mode will limit comr<br>Net2Online functionality wil   | Net2 Local API Configuration Utility      -      X     all not be authorised.     Local API Status      Running                                                 |
|---------------------------------------------------------------|----------------------------------------------------------------------------------------------------|
| Enable Local API Enable Local API Enable the Local API Servic | Service Controller Licence Install Certificate Import Certificate Import Current Certificate Net/LocalAPI.ort Current Key New Certificate Browse New Key Browse |
|                                                               | Regenerate Import Restore                                                                                                    |

#### 12. Locate the Key and click 'Open'.

|                                                                                                    | · mare · bocancia · | nes ceraneure |                                   |                  | U    | Scoren res | certificate | ~           |          |  |
|----------------------------------------------------------------------------------------------------|---------------------|---------------|-----------------------------------|------------------|------|------------|-------------|-------------|----------|--|
| Organise 👻 N                                                                                                    | ew folder           |               |                                   |                  |      |            | - 11        |             |          |  |
| <ul> <li>✓ Puick access</li> <li>Desktop</li> <li>Downloads</li> <li>Documents</li> <li>Pictures</li> <li>Music</li> <li>Videos</li> <li>✓ This PC</li> <li>3D Objects</li> <li>Desktop</li> <li>✓ Documents</li> </ul> | Name IntegriSys.key |               | Date modified<br>21/07/2023 13:18 | Type<br>KEY File | Size | 4 KB       |             |             |          |  |
| > Downloads<br>> Music<br>> Pictures                                                                                                    | v<br>File name:     |               |                                   |                  | ~    | Key (* key |             | ~<br>Cancel | 27       |  |
|                                                                                                    |                     |               |                                   |                  |      |            | Y           | 0           | <u>a</u> |  |

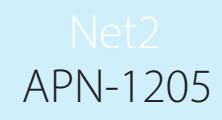

#### 13. Now click 'Import'.

|                    | Secure Mode will limit comr<br>Net20nline functionality wil | Net2 Local API Configuration Utility –<br>Local API Status<br>Running                                                                                                    |                             | ill not be authorised. |  |
|--------------------|-------------------------------------------------------------|----------------------------------------------------------------------------------------------------|-----------------------------|------------------------|--|
|                    | Enable Local API                                            | Service Controller Licence Install Certificate Import Current Certificate IntegriSys crt Current Key IntegriSys key New Certificate C:\Users\API TLS\IntegriSys crt New Key C:\Users\API TLS\IntegriSys key Pegenerate Import Import Impo | Browse<br>Browse<br>Restore |                        |  |
|                    |                                                             |                                                                                                    | ОК                          | Cancel Apply           |  |
| The import will co | mplete.                                                     |                                                                                                    | 11/                         |                        |  |

| Current Key      |                              | $\times$ |        |
|------------------|------------------------------|----------|--------|
| Net2LocalAPI.ke  |                              |          |        |
| New Certificate  | Certificate import complete. |          |        |
| C:\Users\Leandr  |                              |          | Browse |
| New Key          | ОК                           |          |        |
| C:\Users\Leandra |                              |          | Browse |

The current certificate and current key will be updated.

The update is now complete.

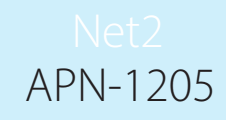

Note: If the service status changes to stopped following the import of your certificate and key, check the Ngnix error log located at C:\Program Files (x86)\Paxton Access\Access Control\nginx\logs

| Net2 Local API Configuration Utility | - | $\times$ |
|--------------------------------------|---|----------|
| Local API Status                     |   |          |
| Stopped                              |   |          |

Option 3: How to access the instructions if the API/TLS pop-up warning has been exited

- 1. Ensure your API connection has been enabled.
- 2. Navigate to https://localhost:8080/setup.html
- 3. Click 'Download' to download 365 self-signed SSL certificate.
- 4. Click 'Install instructions' for a link to the install instructions.